國家實驗研究院國家高速網路與計算中心

公共物聯網核網系統、基站與閘道器

# 戶外型小型基地站安裝設定書

## 摘自:ASKEY 戶外型小型基地站開發報告書

## 中華民國一一一年六月 22 日

# 目錄

| 壹、安裝與設定方式               | 1  |
|-------------------------|----|
| 1.1 開箱檢查與安裝準備           | 1  |
| 1.2 安裝程序                | 6  |
| 1.3 基地站驗證               | 15 |
| 1.3A LTE Router         | 15 |
| (i) LTE Router 登入方式     | 16 |
| (ii) LTE Router 的工作狀態信息 | 18 |
| (iii) LTE Router 問題排解   | 20 |
| 1.3B Small Cell         | 23 |
| (i) Small Cell 的登入方式    | 23 |
| (ii) Small Cell 的工作狀態信息 | 24 |
| (iii) Small Cell 的問題排解  | 25 |
| 1.4 系統完工確認              | 27 |
|                         |    |

| 表 | Π | 錄 |
|---|---|---|
|   |   |   |

| 表1:設備及配件清單        | ]  |
|-------------------|----|
| 表 2:安裝工具          |    |
| 表 3:LED 指示燈示意     | Z  |
| 表 4:抱桿配件包的配件明細    | (  |
| 表 5:壁掛安裝配件包明細     | 10 |
| 表 6:狀態及告警信息表      | 21 |
| 表 7: 戶外小型基地站施作完成單 | 27 |

## 壹、安裝與設定方式

## 1.1 開箱檢查與安裝準備

打開前請檢查外包裝。如果有破損、潮濕或者裡面有任何物品丟失或 損壞,請向本公司報告這個問題。下表是一份裝運清單,顯示了你應該收 到的每一件物品的種類及數量。

| 物料                                                            | 數量 | 描述                                                                                                    | 物料照片 |
|---------------------------------------------------------------|----|----------------------------------------------------------------------------------------------------|------|
| 1、基地站                                                         | 1  | 1W 基地站,檢查標簽,以確保您收到了正確的基地站。                                                                                          |      |
| 2、AC/DC 電源<br>適配器電源綫                                          | 1  | 100V~277V AC 轉 24V DC 適配器電源綫 (帶防水接頭)。                                                                               |      |
| <ol> <li>1. </li> <li>3、</li> <li>糖壁安裝支</li> <li>架</li> </ol> | 4  | 用於將基地站安裝在牆壁上 (3 與 4 二選一) 內附<br>有:M10*60 膨脹螺絲、直角支架、M6*20 六角螺<br>釘。                                                   |      |
| 4、抱桿安裝支<br>架                                                  | 2  | 用於將基地站安裝在抱桿上 (3 與 4 二選一) 內附<br>有:工字抱桿支架安裝板 1、M10*100 全螺紋螺桿、<br>M6*20 六角螺釘、M10 螺母、M10 接駁螺母、<br>M10*200 全螺紋螺桿、直角支架-小。 |      |
| 5、RF 天線                                                       | 4  | 基地站頂部 LTE 天線 2 根+基地站底部 Femto 天線 2<br>根,N頭連接器。                                                                       |      |

表1:設備及配件清單

| 物料                 | 數量 | 描述                                                 | 物料照片                                    |
|--------------------|----|----------------------------------------------------|-----------------------------------------|
| 6、WiFi 天線          | 1  | 2.4GHz,安裝於基地站底部,SMA 頭連接器。                          |                                         |
| 7、天線防雷器            | 2  | 用於基地站頂部 LTE 天線防雷 (選配件,N 頭連接<br>器) ,防水等級 IP67 (選配)。 |                                         |
| 8、GPS 天線           | 1  | 蘑菇頭,安裝於基地站頂部。                                      |                                         |
| 9、基地站手柄            | 1  | 竪跨手柄。                                              |                                         |
| 10、防水膠泥            | 1  | 3M 2166 防水膠泥。                                      | See See See See See See See See See See |
| 11、防水乙太網<br>連接器及網線 | 1  | 用於乙太網連接處防水。                                        |                                         |
| 12、接地材料            | 1  | 用於製作接地綫。                                           |                                         |
| 13、保修              | 1  | 列印文檔。                                              |                                         |
| 14、證書              | 1  | 列印文檔。                                              |                                         |
| 15、快速入門指<br>南      | 1  | 列印文檔。                                              |                                         |

安裝人員在安裝 SFU4120U 基地站時應遵循行業安全預防措施。安裝 前,明確瞭解需要安裝的該 SFU4120U 基地站設備的結構、天線和本台 SFU4120U 基地站安裝的預期高度以及其他可能影響安裝成功的必要規 範。同時必須明確監管機構關於本地區的輸出功率的限制。

請參考下表準備如下安裝工具:

表 2:安裝工具

| [ <b>@ <sup>—</sup> — — @ ]</b> |         |        |              | Jet 1         |
|---------------------------------|---------|--------|--------------|---------------|
| 水準尺                             | 記號筆     | 刀      | 鉗子           | 扳手            |
|                                 | 8       |        | <pre>p</pre> |               |
| 衝擊鑽和鑽頭                          | 錘子      | 十字螺絲刀  | 剝線鉗          | 捲尺            |
|                                 | -       | 4/10   |              |               |
| 網線剝線夾                           | 內梅花頭螺釘  | 螺絲刀頭   |              |               |
|                                 | 起子      |        |              |               |
| SFU4120U 差                      | 基地站外形及接 | 口圖如下圖所 | 示,其長寬高       | 為 322 x 232 x |

136mm,重量約為 6.7KG,LED 指示燈出現在設備底側,其含義參考下表。

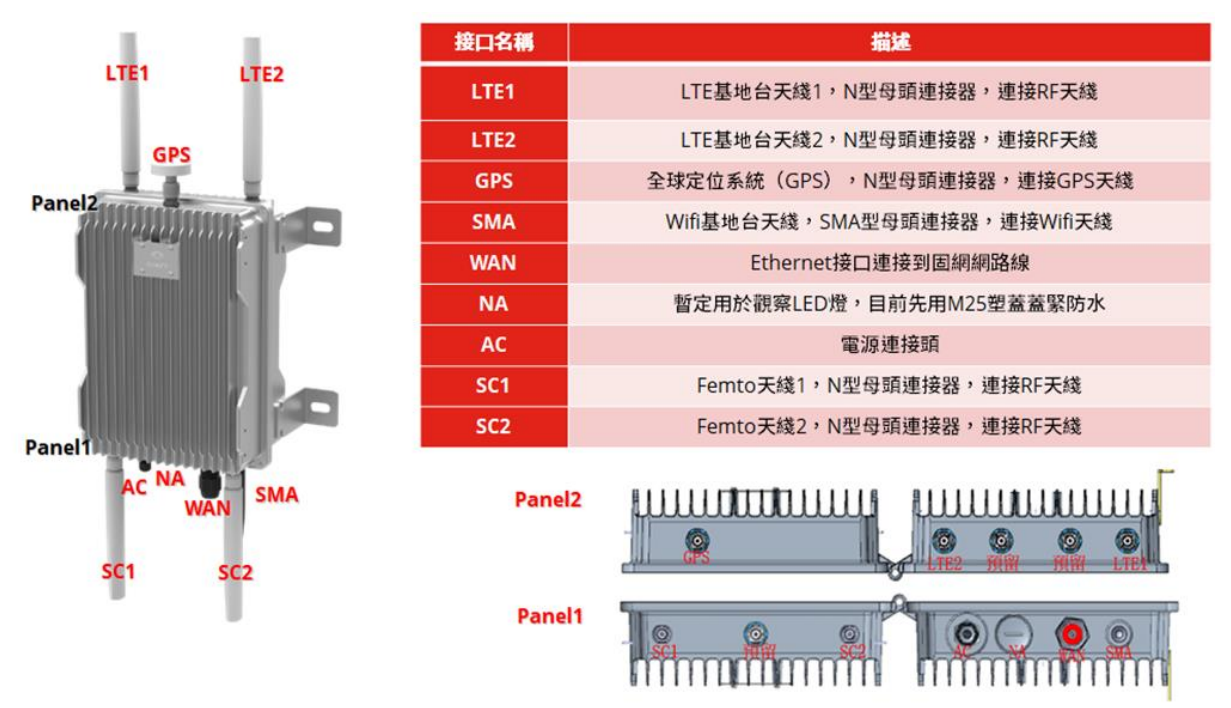

圖 1:SFU4120U 基地站外觀圖及接口圖

表 3:LED 指示燈示意

| Case | State to Indicate | LED Status  |
|------|-------------------|-------------|
| 1    | 網絡初始化             | LED - 綠燈快速閃 |
| 2    | 網絡就緒              | LED - 綠燈固定亮 |
| 3    | 基地站正常工作           | LED - 綠燈閃爍  |
| 4    | 軟體升級              | LED - 藍色快速閃 |
| 5    | GPS 正在同步          | LED - 藍色閃爍  |

### 安裝環境

避免將基地站安裝在可能存在極端溫度、有害氣體、電壓不穩定、巨 大噪音、火焰、爆炸物或電磁干擾的區域(例如:大型雷達站、變電站附 近)。

### 接地及防雷保護

您必須保護 SFU4120U 基地站及其 GPS、外部天線和 RJ45 埠免受雷擊。基地站有 2 個接地螺釘,位於設備底部。您必須使用黃綠色接地線將接地螺釘連接到可靠的室外接地點 (大地),該接地線要使用防鏽漆、抗氧化塗層、油脂或類似溶液對端子進行防鏽。

## <u>1.2 安裝程序</u>

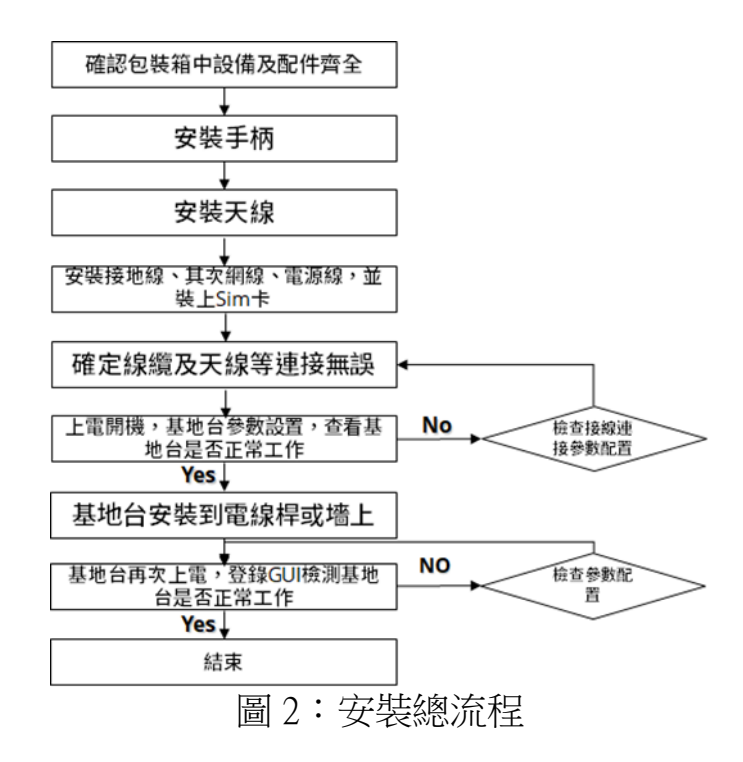

安裝把手

觀察基地站正面,使用把手配套的螺釘將手柄固定在基地站單元右 側,如下圖所示。

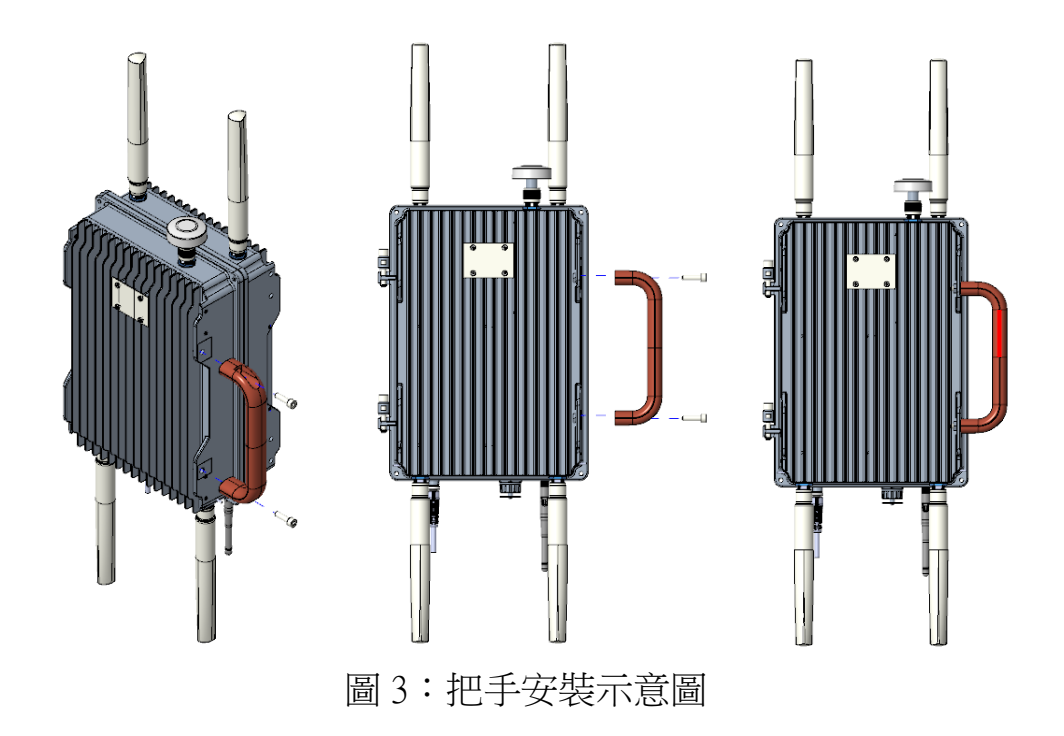

安裝天線

將 LTE 天線、Femto 天線、WiFi 天線安裝在基地站對應位置上。

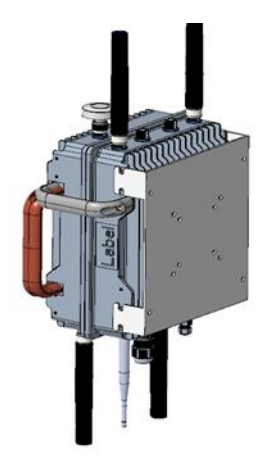

圖 4:天線安裝示意圖

在天線各個接口連接處纏上防水膠泥,防水膠泥尺寸 63.5mm(寬) \*0.6m(長) \*3.175mm(厚)。用防水膠泥的寬度包住N頭連接器的周長,在防 水膠泥的長度上裁剪15~30mm,包住N頭連接頭需要包住的長度。

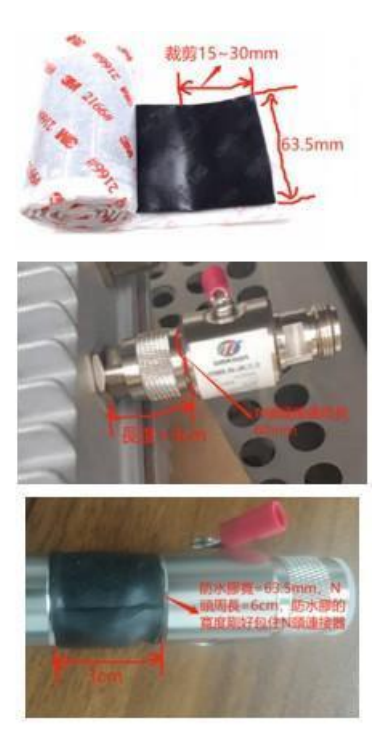

圖 5: 防水膠泥

連接電源線、網線

如該站點無固網連接則基地站通過 LTE Backhaul 連接網絡,不需連接網線。

連接電源線:將電源線連接到基地站的 AC 接口中。貼上防水膠泥。

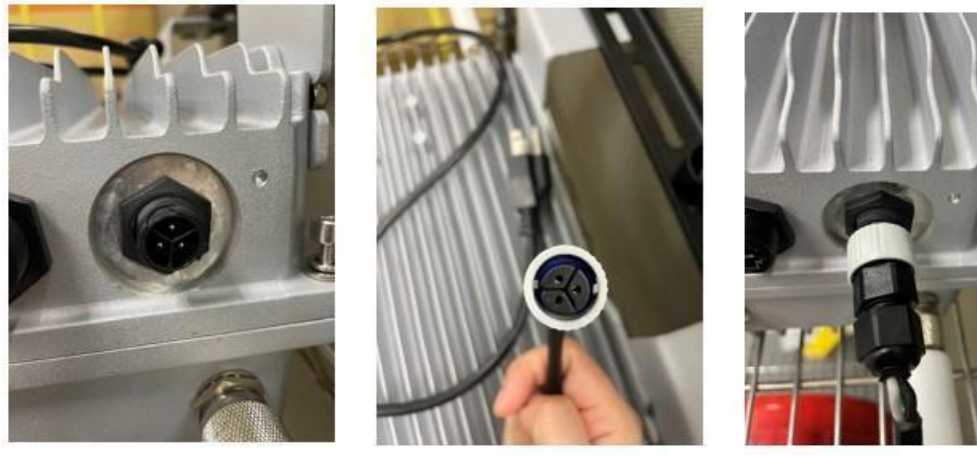

圖 6:安裝電源線

連接網線及防水接頭:使用網線夾製作網線插到防水接口中,實現戶 外網線的防水功能。

#### 接地防雷

#### 檢查 LED 指示燈

在所有組件連接完畢後,打開基地站的電源。等待幾分鐘後,檢查設 備底側的 LED,它們會按照前述說明閃亮。在檢查所有連接是否安全且基 地站按預期運行後,繼續下節。如果基地站運行不正常且您已仔細檢查所 有步驟,請在繼續下節前聯繫本公司技術支持。

#### 抱桿安裝

將電源線、接地線、網線 (如該站點有固網連接) 取下。檢查以確保抱 桿的直徑在 165 毫米至 210 毫米範圍內。跟著以下步驟將基地站安裝在桿 上。

• 清點抱桿支架配件包是否齊備

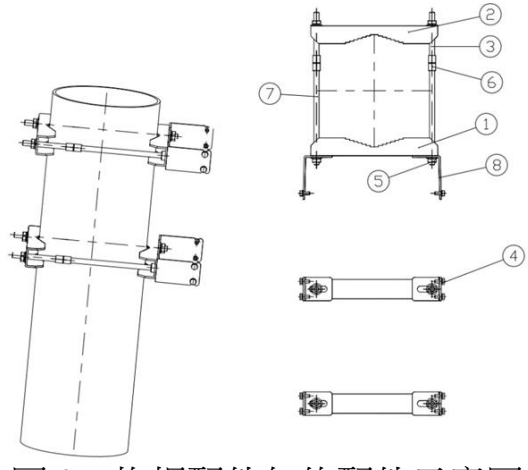

圖 8: 抱桿配件包的配件示意圖

表4:抱桿配件包的配件明細

| 序號 | 配件名稱       | 數量 |
|----|------------|----|
| 1  | 工字抱桿支架安裝板1 | 2  |

| 2 | 工字抱桿支架安裝板 2   | 2 |
|---|---------------|---|
| 3 | M10*100 全螺紋螺桿 | 4 |
| 4 | M6*20 六角螺釘    | 8 |
| 5 | M10 螺母        | 8 |
| 6 | M10 接駁螺母      | 4 |
| 7 | M10*200 全螺紋螺桿 | 4 |
| 8 | 直角支架-小        | 4 |

按下圖用扳手將工字抱桿支架安裝板 1 和 2、全螺紋螺桿、螺釘螺母

等組裝起來並安裝到抱桿上並鎖緊。

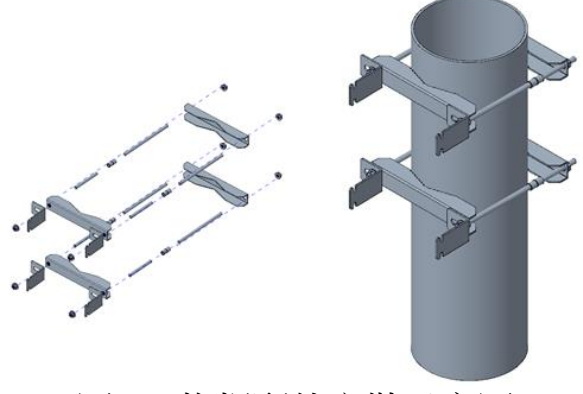

圖 9: 抱桿配件安裝示意圖

如下圖所示,用螺釘將基地站固定到抱桿支架上。

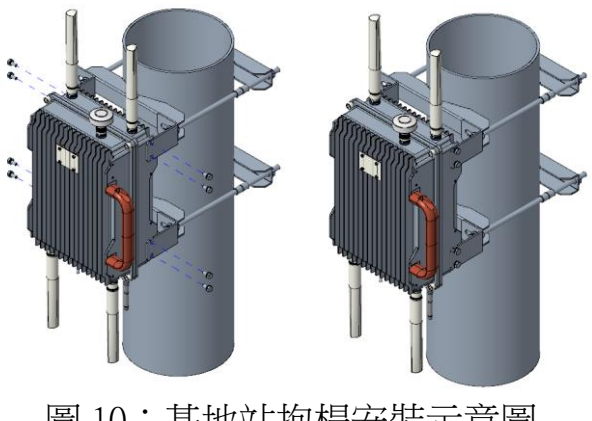

圖 10: 基地站抱桿安裝示意圖

#### 壁掛安裝

在外牆上安裝基地站之前,確保牆壁至少可以承受基地站重量的4倍 (SFU4120U基地站重量約6.7kg)。請按照以下步驟操作:

• 清點壁掛安裝配件是否齊全,如下圖和下表所示。

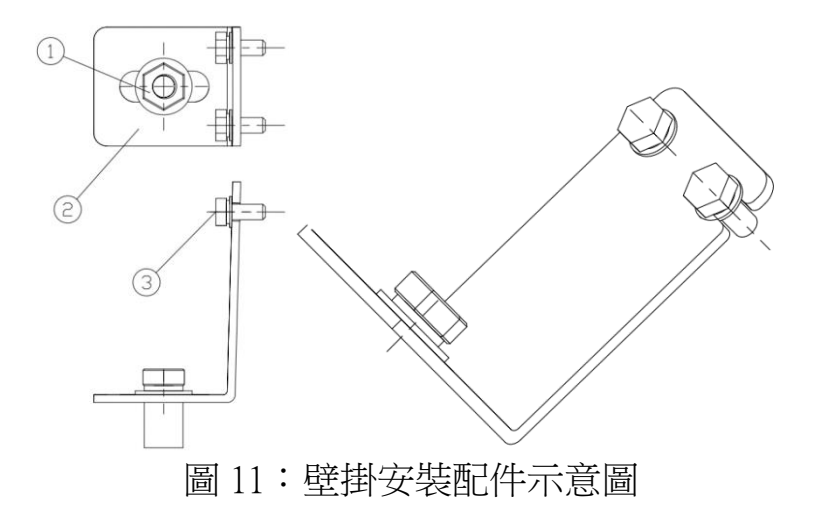

表5:壁掛安裝配件包明細

| 序號 | 配件名稱        | 數量 |
|----|-------------|----|
| 1  | M10*60 膨脹螺絲 | 4  |
| 2  | 直角支架        | 4  |
| 3  | M6*20 六角螺釘  | 8  |

• 如下圖所示,用 M6\*20 六角螺釘將直角支架固定到基地站上。

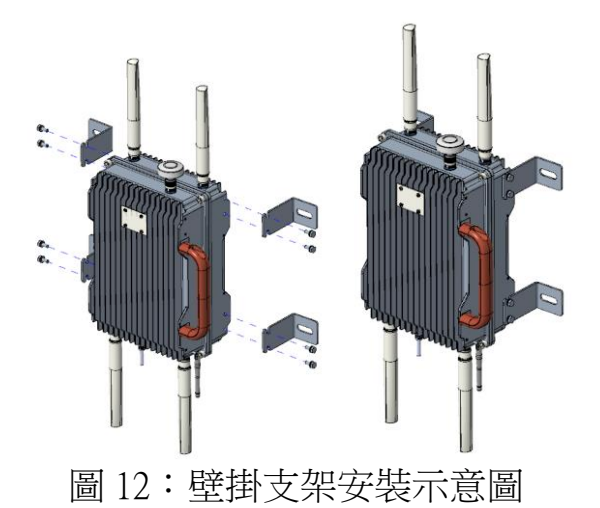

• 如下圖所示,將基地站放在要安裝的牆上,並標記鑽孔位置。

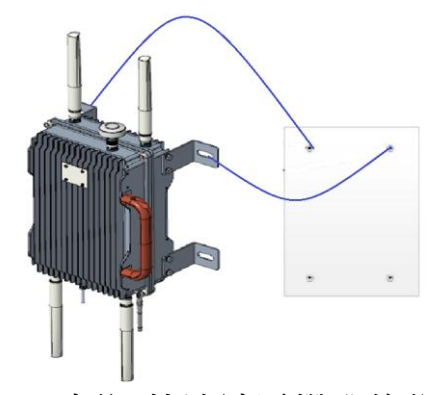

圖 13:標記基地站需鑽孔的位置

• 在牆壁上標記的位置鑽四個孔,然後用 M10\*60 膨脹螺絲將基地站固

#### 定在牆上。

束線

將電源線、網線、接地線等連接到基地站,並按照標準方式走線、束 線保持美觀。

#### 基地站配置 - 自動配置

基地站採用即插即用設計,即無論是通過網線還是 LTE backhaul,只要基地站通電接入互聯網即可自動配置開啟工作。

#### 基地站回傳方式切換

基地站通電開機後預設以LTE backhaul (即電信業者的LTE 網絡) 作為 回傳;但若站點現場有固網連接,則優先選擇使用有線網路 Ethernet Cable。因基地站預設 LTE backhaul 優先,如想切換到有線網絡 (即用網路 線接 WAN 口) 請按如下步驟操作:

## <u>1.3 基地站驗證</u>

戶外小型基地站分為兩個部分, SmallCell 負責與 IoT device 溝通, LTE Router 則負責連線到 Internet 的部份。

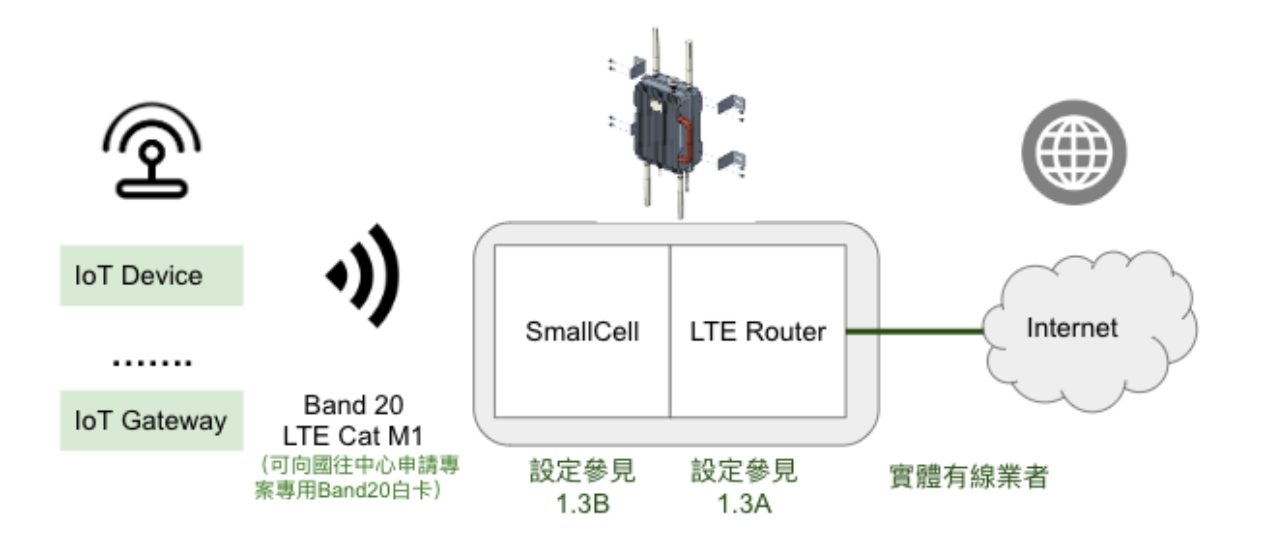

圖 14:管理介面透過 WIFI 連線至 SSID

- 在基地站啟動後,可透過 Web GUI 進行系統設定與檢查工作狀態。
  相關 帳號/密碼/網址 等保密資訊請與國網中心業務承辦人聯絡。
  最主要的設定部分為 1.3A(i) internet 網路設定部分 (可參考 圖 18 進行 廣域網路 WAN IP/DNS 配置),其他部分為整體運作情形之參考。
- ●完成後再請通知國網中心業務承辦人,並填寫表7:戶外小型基地 站施作完成單。

### 1.3A LTE Router

### (i) LTE Router 登入方式

現場安裝人員的電腦需藉由輸入 WiFi 的 SSID 及網路安全性金鑰,進

行連線(帳號密碼由國網中心提供)。

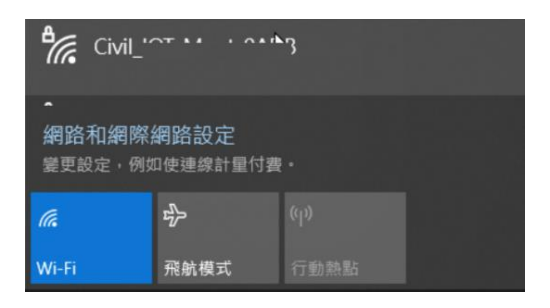

圖 15:管理介面透過 WIFI 連線至 SSID

電腦瀏覽器輸入網址(由國網中心提供),並按電腦上"確認" 鍵,

網頁接著顯示 LTE Router 登入畫面。

| ASKEY<br>LTE WiFi Gateway<br>Please enter your |
|------------------------------------------------|
| Usamama                                        |
| Password                                       |
| Login                                          |

圖 16:LTE Router 登入頁面

在登入頁面輸入 User name 及 Password 後(由國網中心提供),並按

"Login"鍵。

- 按 "Login" 鍵後,電腦網頁顯示 LTE Router 主頁面。
- 透過以下方式進行 WAN 廣域網路設定

| 501.591   全地平 ▲ 〇 〇 〇 → →<br> | 1.1/usen/index.html#_/network/net_map.html html#ing |         |
|-------------------------------|-----------------------------------------------------|---------|
|                               | 開路地                                                 | EN EN   |
| 24-0 <b>25.00</b>             | 家用網路狀態                                              |         |
|                               | M AL AL AL AL AL AL AL AL AL AL AL AL AL            |         |
| MISO AL AL                    |                                                     |         |
| 大型点符<br>周末活动                  |                                                     |         |
| LTE<br>IK NEWLIN              | (C) 10.00                                           | 0       |
| 生 建偶然<br>在户清望                 | 乙未編輯                                                | ₩41 GIX |
| & 10m                         |                                                     |         |
|                               | (2)                                                 |         |
|                               |                                                     |         |

圖 17:LTE Router 的頁面信息

#### 廣域網路,進行IP/DNS配置

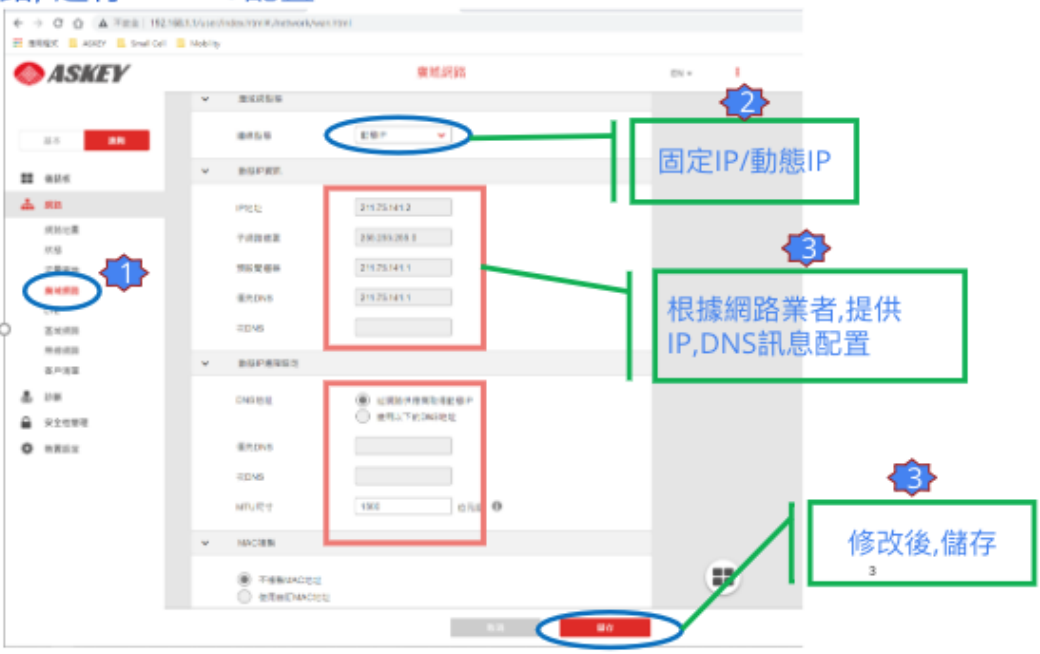

圖 18 : 進行 廣域網路 WAN IP/DNS 配置

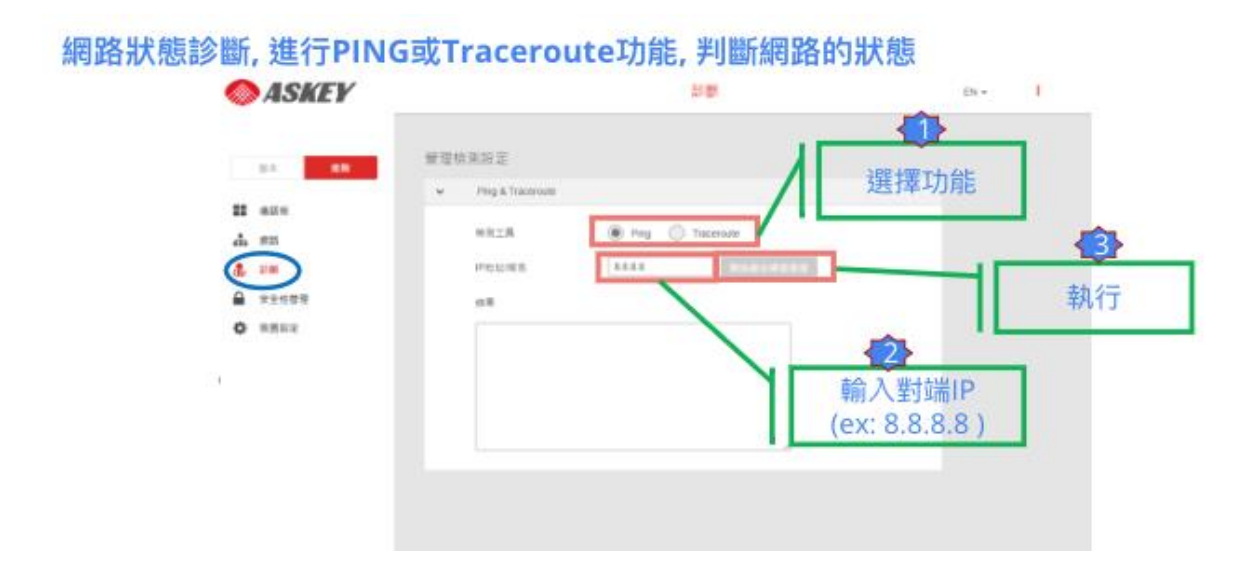

圖 19: 測試是否能連通到 internet。

#### (ii) LTE Router 的工作狀態信息

• 登入成功後,在首頁顯示 ALL OK,表示網絡運行良好。

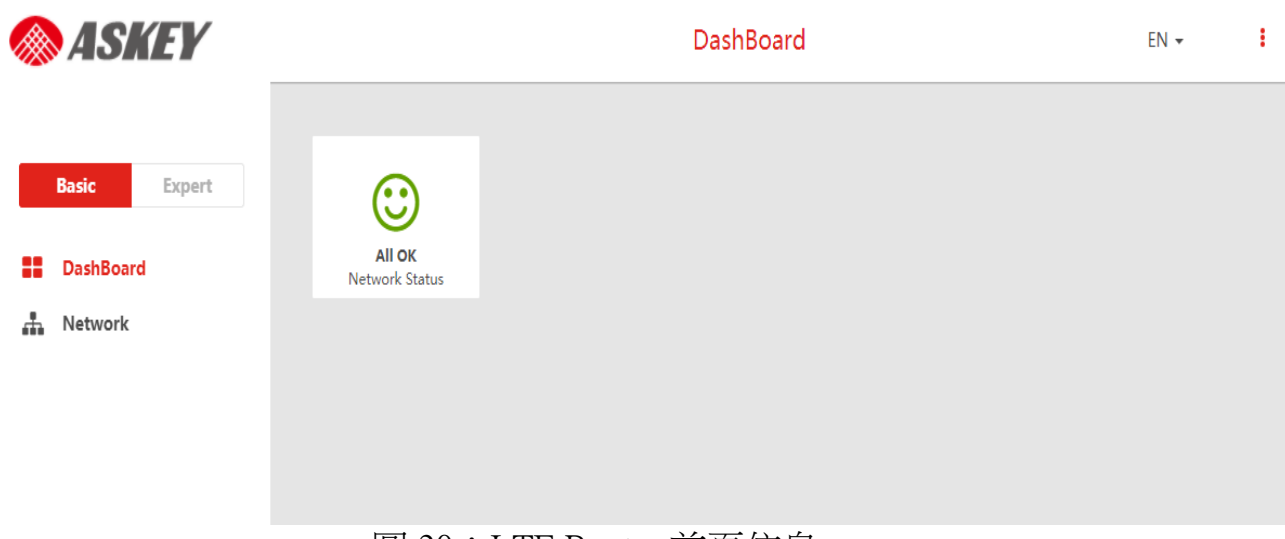

## 圖 20:LTE Router 首頁信息

- 可進入 Basic > Network > Status 查看 WAN、LAN、Wi-Fi 網絡狀態,及 系統資訊。
- 其餘如 Dynamic、Static、PPPoE、PPTP 和 L2TP 等設置、PDN 形態設置、APN 設置等,請參考《SFU4120U-D359-LTE Router 登錄及驗證説明》。

| V  | Vi-Fi的 SSID                            | 管理     | 介面            |                |                                         |
|----|----------------------------------------|--------|---------------|----------------|-----------------------------------------|
|    | ASKEY                                  |        |               | 無線網路           |                                         |
|    | 基本 使用                                  | 管理和    | 無線網路設定        |                |                                         |
| == | 儀話板                                    | = (8.1 | 435           |                |                                         |
| -  | 90 <b>0</b>                            |        | 無依損助是 戲用      |                | 汪恴:此                                    |
|    | 病防地面<br>状態                             |        | 復式            | 2.4G 👻         | 頁面資訊                                    |
|    | 次里直的                                   | ~      | 2.4G 無線網路設定   |                | <b>請勿</b> 任意                            |
|    | 奥城织路<br>LTE                            |        | 無線網路名稱(SSID)  |                | 變更,以                                    |
|    |                                        |        | 無線網路電碼        | 4 ※ 展示保護       | 免造成日                                    |
|    | 新行···································· |        | 安全住管理         | WPA/V 影響演) 🗸   | 後維護困                                    |
| \$ | 19 Mi                                  |        | 版本            | . :E1 ( WPA2   | 又心中受口                                   |
|    | 安全性管理                                  |        | 70.48         | AE             | 判 · · · · · · · · · · · · · · · · · · · |
| ¢  | <b>铁置設定</b>                            | ~      | 2.4G 無線網路頻道設定 |                |                                         |
|    |                                        |        | 模式            | 802.11g/n 混合 🖌 |                                         |
|    |                                        |        | 频道            | 810 V          |                                         |
|    |                                        |        | 频谱频宽          | nn -           |                                         |
|    |                                        |        |               |                |                                         |
|    |                                        |        |               |                | 14 <i>1</i> 7                           |

圖 21:管理介面資訊。請勿任意變更資訊,以免日後維護困難,有問題 請向專案人員洽詢。

### (iii) LTE Router 問題排解

在頁面"Status & Alarm"選項中,可查看設備連接狀態、操作狀態、
 重啟原因、各種警報(用於診斷和故障排除,如下圖所示)。

#### **Active Alarms**

| No               | Alarm                   | Description                                                                                                    | Date & Time                            |  |
|------------------|-------------------------|----------------------------------------------------------------------------------------------------|----------------------------------------|--|
| 1                | SYS<br>IPSEC_DOWN       | The 4G LTE Network Extender<br>has lost connectivity with the<br>IPsec Server and is not in<br>service.                | 06-11-2020 01:47:49 UTC                |  |
|                  |                         |                                                                                                    |                                        |  |
| am               | <b>History</b><br>Alarm | Description                                                                                                    | Date & Time                            |  |
| <b>arn</b><br>10 | Alarm<br>SYSIPSEC_DOWN  | Description<br>The 4G LTE Network Extender<br>has lost connectivity with the<br>IPsec Server and is not in<br>service. | Date & Time<br>04-26-2020 17:44:43 UTC |  |

- Active Alarm:關於 LED 等告警狀態,詳細參考下表:狀態及告警信
   息表。
- Alarm History: 顯示最近 500 個警報的日誌,包括活動或清除掉的警報。

| 告警    | 事件 | 告警名稱             | 特定問題 (根本原因                                                                                | 嚴重 | 解決方案                                                                                      | 閾值 |
|-------|----|------------------|-------------------------------------------------------------------------------------------|----|-------------------------------------------------------------------------------------------|----|
| ID    | 類型 |                  | 詳細信息)                                                                                     | 性  |                                                                                           |    |
| 12002 | 設備 | LOW_TX_PO<br>WER | 內部 Tx 電源檢查失敗                                                                              | 取急 | 1. 請告知用戶,基地站<br>傳輸的信號異常低,影<br>響基地站的功能。請嘗<br>試重新啟動基地站。<br>2. 手動重啟後,如未清<br>除告警,建議更換基地<br>站。 |    |
| 12005 | 設備 | BH_Port_Down     | 通過 Ethernet 連接網路<br>時:基地站上的<br>Ethernet 端口出現故<br>障。<br>Ethernet 電纜未連接。<br>Ethernet 端口上的鏈路 | 主要 | 建議用戶檢查兩端以太<br>網線是否連接正確,交<br>換機、路由器或互聯網<br>網關是否打開。                                         |    |

## 表6:狀態及告警信息表

| 告警<br>ID | 事件<br>類型 | 告警名稱                                             | 特定問題 (根本原因<br>詳細信息)           | 嚴重<br>性          | 解決方案                                                                                               | 閾值                                                                                                    |
|----------|----------|--------------------------------------------------|-------------------------------|------------------|----------------------------------------------------------------------------------------------------|----------------------------------------------------------------------------------------------------|
|          |          |                                                  | 斷開故障。                         |                  |                                                                                                    |                                                                                                    |
| 12006    | 設備       | RF_ANTENNA<br>_FAIL                              | 射頻天線出現故障                      | 主要               | 建議更換掉此基地站                                                                                          |                                                                                                    |
| 11105    | 環境       | TEMPERATUR<br>E_HIGH                             | 溫度傳感器檢測到過高<br>讀數              | 緊急               | <ol> <li>請建議將基地站放置<br/>在溫度在 0-50 攝氏度之<br/>間的陰涼處。</li> <li>如果此問題仍然存<br/>在,建議更換此基地<br/>站。</li> </ol> | <ol> <li>temp &gt;= 105</li> <li>celsius: turn off Tx</li> <li>power</li> <li>temp &gt;=100</li> <li>celsius, send this</li> <li>alarm.</li> <li>temp &lt; 100,</li> <li>clear alarm</li> <li>temp &lt; 80, Turn</li> <li>on Tx power</li> </ol> |
| 12009    | 環境       | RX_OVER_PO<br>WER                                | 當接收到的信號電平超<br>過特定閾值時發出警報      | 主要               | <ol> <li>1、此告警表示環境干<br/>擾強。</li> <li>2.建議用戶將設備移至<br/>乾擾較小的區域。</li> </ol>                           | AGC >= 7<br>RSSI > -20dB                                                                                                    |
| 12014    | 環境       | GPS_CLOCK_<br>FAIL                               | 該告警表示沒有接收到GPS 信號。             | 主要               | 建議更換 GPS 天線再試<br>試                                                                                 |                                                                                                    |
| 12024    | 環境       | MEMORY_FU<br>LL                                  | 基地站上的記憶體使用<br>量超過閾值           | 主要               | <ol> <li>1.警告用戶基地站可能<br/>接近滿記憶體。</li> <li>2.基地站釋放緩存後,<br/>此警報將被清除。</li> </ol>                      | [0, 100], default<br>threshold = 90                                                                                                    |
| 12027    | 環境       | CPU_OVERLO<br>AD                                 | 基地站上的 CPU 使用率<br>超過閾值         | 主要               | 1. 警告用戶 CPU 快要超<br>載了, 請將其置於監視<br>之下並檢查警報是否很<br>快清除。                                               | [0, 100], default<br>threshold = 90                                                                                                    |
| 12010    | 環境       | RX_PATH_MA<br>LFUNCTION                          | RSSI 水平異常低                    | <u>敬</u> 上<br>言口 | 建議用戶將基地站移動<br>到遠離其他射頻產生設<br>備的區域,並檢查告警<br>是否解除。                                                    | AGC>=7<br>RSSI < -120dB                                                                                                    |
| 12023    | 環境       | MEMORY_FU<br>LL                                  | 基地站上的記憶體使用<br>量超過閾值           | 酸生               | 警告用戶基地站的記憶<br>體快使用完畢                                                                               | [0, 100], default<br>threshold = 85                                                                                                    |
| 12026    | 環境       | CPU_OVERLO<br>AD                                 | 基地站上的 CPU 使用率<br>超過閾值         | 酸牛               | 1 警告用戶 CPU 快要超<br>載                                                                                | [0, 100], default<br>threshold = 85                                                                                                    |
| 12029    | 環境       | EXCESSIVE_N<br>EIHGBOR_CE<br>LL_INTERFER<br>ENCE | 此警報表示啟動期間來<br>自相鄰小區的過度干<br>擾。 | 敬 <u>件</u><br>言口 | 建議用戶將基地站移動<br>到其他低信號的區域,<br>然後重新啟動。                                                                | [-100, -19],<br>Threshold >= -50<br>dBm                                                                                                    |

#### 1.3B Small Cell

#### (i) Small Cell 的登入方式

 現場安裝人員的電腦需藉由輸入 WiFi 的 SSID 及網路安全性金鑰,無 線連線 SFU4120U 基地站,進行連線(帳號密碼由國網中心提供)。

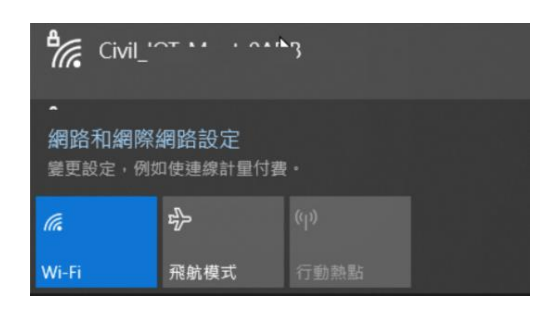

圖 23:管理介面透過 WIFI 連線至 SSID

● 電腦瀏覽器輸入網址(由國網中心提供),並按電腦上"確認"鍵,

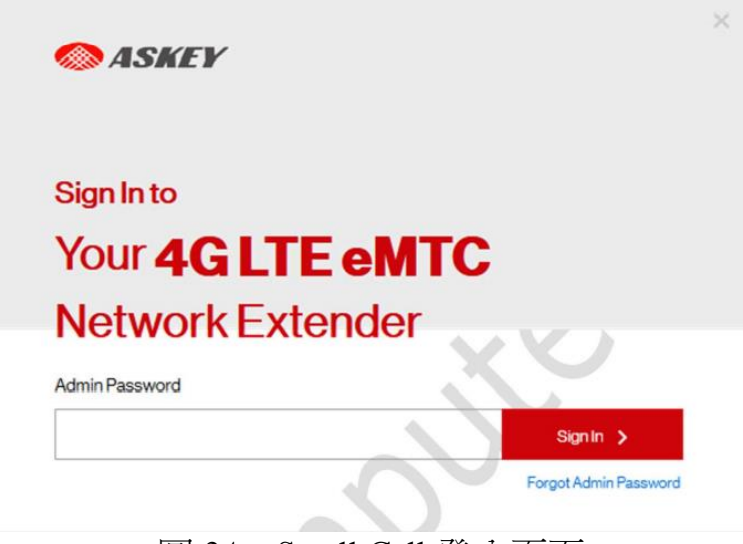

圖 24: Small Cell 登入頁面

- 在登入畫面輸入 Password 後(由國網中心提供),並按"Sign-in"鍵。
- 按"確認"鍵後,電腦網頁顯示 Small Cell 主畫面。

| 4GITE M            | IC Network Ext | ender                                                                                                    |
|--------------------|----------------|----------------------------------------------------------------------------------------------------|
|                    |                | CIUCI                                                                                                    |
| System Information | ~~             |                                                                                                    |
| Operational Status | InService      | Operation Deta                                                                                                    |
| Operational Mode   | Open           |                                                                                                    |
| PAddress           | 10110765       |                                                                                                    |
| MAC Address        | 80787#29BB7    |                                                                                                    |
| Software Version   | Beta200-V2000  |                                                                                                    |
|                    |                |                                                                                                    |
|                    | AG LTE eM      | AGELTE EMTC Network Ext         System Information         Operational Status       In Service         Operational Mode       Open         PAddress       10:107.65         MAC Address       807871129887         Software Version       Deta200-V2.000 |

圖 25: Small Cell 首頁信息

(ii) Small Cell 的工作狀態信息

使用密碼登錄成功後,頁面上會顯示位置資訊,如 GPS coordinates、
 地圖鏈接和 GPS 狀態鏈接等。

## Small Cell 與外部設備(Askey IOTGW or 其他廠牌)接入數量訊息

|               | ConnectedDevices |     | Connected Devices                                                                                                    |                                                                                |  |  |  |  |
|---------------|------------------|-----|----------------------------------------------------------------------------------------------------|--------------------------------------------------------------------------------|--|--|--|--|
| 4             |                  |     |                                                                                                    |                                                                                |  |  |  |  |
|               | Sattings         | - h | et Bata Refresh 11-30-202106-61-68 UTC<br>lapage will refresh every 15 accords.                                         |                                                                                |  |  |  |  |
|               | About            | ~ c | urrent Connections                                                                                                    |                                                                                |  |  |  |  |
|               |                  |     | Total connections                                                                                                    | 0                                                                              |  |  |  |  |
|               |                  |     | EmergencyGala                                                                                                    | 0                                                                              |  |  |  |  |
|               |                  |     |                                                                                                    |                                                                                |  |  |  |  |
| iloT D<br>連線數 | evice<br>枚量      | e   | PaskConnectedDevices                                                                                                    | 0 (as of 8-30-2029/08-00-00 UTC)                                               |  |  |  |  |
| iloT D<br>連線數 | evice<br>枚量      | C   | Pask Connected Devices                                                                                                  | 0 (as of \$1.50.302108.00.00 UTC)<br>0.00%                                     |  |  |  |  |
| iloT D<br>連線數 | evice<br>枚量      |     | Pask Connected Devices<br>Pask Connected Devices<br>Pask Capacity Unix<br>Connections Last 24 Hours                     | 0 (amort 10 00-0001108 00 00 UTC)<br>0.00%                                     |  |  |  |  |
| iloT D<br>連線婁 | evice<br>枚量      |     | Plast Connected Devices Plast Connected Devices Plast Connected Devices Plast Connected Devices Plast Connected Devices | 0 (as of 15-30-300108-00-00 UTC)<br>0.0076<br>2 0as of 15-30-302106-00-00 UTC) |  |  |  |  |

圖 26: 查看 IoT Device 連線資訊

5

## (iii) Small Cell 的問題排解

### Small Cell Reset 及 Status Alarms 查看

| 🦻 ASKEV           |                                                                                                    | 🚫 ASKEY           |                                                     | 42.3                                               | 9 ը։ ֆորոս   |          |                       |                                                                                                    | Shown                                                                                                    |
|-------------------|----------------------------------------------------------------------------------------------------|-------------------|-----------------------------------------------------|----------------------------------------------------|--------------|----------|-----------------------|----------------------------------------------------------------------------------------------------|----------------------------------------------------------------------------------------------------|
|                   |                                                                                                    |                   |                                                     |                                                    |              | No       | Aire                  | Description                                                                                                    | Dah & Time                                                                                                    |
| tene              | Settings: Becot                                                                                                    |                   | All web Oliv                                        |                                                    |              |          | (Planetad/Annia)      | (Council The CPU and provide if the fit of a<br>exceeduring waving threads of                                                                                                    | Nanati Malaka (K                                                                                                    |
| overclark Devices |                                                                                                    | Connected Devices | ADOUT: 512                                          | itus & Alarms                                      |              | 1        | (Planetad/Vening      | (Dens)(Te(3)) ang or it of the<br>execute the coningity railog                                                                                                    | *15101001070                                                                                                    |
| the a             | Complete Restart                                                                                                    | -                 | Lad Mallahain 1-30-202<br>Triango di stato any fina | NORSE GUITS                                        |              |          | //South               | (Deve) The second strend stren | NAMES OF A DESCRIPTION OF A DESCRIPTION OF<br>A DESCRIPTION OF A DESCRIPTION OF A DESCRIPTION OF A DESCRIPTION OF A DESCRIPTION OF A DESCRIPTION OF A DESCRIPTION OF A DESCRIPTION OF A DESCRIPTION OF A DESCRIPTION OF A DESCRIPTION OF A DESCRIPTION OF A DESCRIPTION OF A DESCRIPTIONO |
|                   | Day the but no service parton complementary of the NUS-connected 24 Million- matter when the                                                                                                    | mail              |                                                     |                                                    |              |          |                       |                                                                                                    |                                                                                                    |
| /work             | na open dir ter vigitaring pil. 1. Shall-converse Cellit Dav-autorisea dire Dirova herved vil<br>bergentet                                                                                                    | About -           | Active Nurma                                        |                                                    |              | Later    | t Rebout Reaso        | •                                                                                                    |                                                                                                    |
| inend             | •••••                                                                                                    | SalaArm           | N San                                               | Decision                                           | Del Tre      | <u>n</u> |                       | leccontinue on                                                                                                    | 2446 line                                                                                                    |
|                   | QuickRestert                                                                                                    | 091               |                                                     |                                                    |              | ,        | Not isconardia        |                                                                                                    | Personality                                                                                                    |
| keel ~            | The fits to be interested system and the Multi-second of Safety Sace dataset with the of physically<br>matchesis. If the Multi-connected Safety Connected on Safety Connected Safety Safety and Safety Safety Safety S                                                                                                    |                   |                                                     |                                                    |              |          |                       |                                                                                                    |                                                                                                    |
|                   | Quich Romet                                                                                                    |                   | Max History                                         |                                                    |              | -        |                       |                                                                                                    |                                                                                                    |
|                   | FactoryReast                                                                                                    |                   |                                                     |                                                    | ber non      | Rebo     | of Reason Histo       | n,                                                                                                    |                                                                                                    |
|                   |                                                                                                    |                   | N Am                                                | Deciption                                          | lasi'n 4     |          |                       |                                                                                                    | Stown                                                                                                    |
|                   | Use this but not even only factory meet the Multi-connected DarM Gase-station when it and physically<br>reaching in The Multi-connected DarM Gase-station has a clear (SH reads, the search of the matched MOR).<br>Exercision and using at its answer allow a state of the darage of the darage state of the matched horizon. |                   | 1 (Niselastifiering                                 | (Secol/TecO), apportsTech<br>conditionarity heated | 710360-0640+ | H        |                       | Rebort Freezer                                                                                                    | Dahid Time (                                                                                                    |
|                   | Multi-                                                                                                    |                   | 2 (Rental Party)                                    | (Inv(TuD).apath/et                                 | TARROOM .    | ,        | Notivicementiv        |                                                                                                    | *6408/08/07/70                                                                                                    |
|                   | FinaleyBoard                                                                                                    |                   |                                                     | Control on the late                                |              |          | Peter Aver randh      |                                                                                                    | F# 82108-020/20                                                                                                    |
|                   |                                                                                                    |                   | 1 Mary                                              | Liend Heart Wale (CO)                              | ADADAMAN' S  |          | Factory monthle month | uton                                                                                                    | 16/82/00/14/30                                                                                                    |
|                   |                                                                                                    |                   |                                                     |                                                    |              |          |                       |                                                                                                    | 0.00.000 (March 197                                                                                                    |

圖 27:軟體重開機與告警資訊

- 注意 Operational Status 顯示為 in service,則表示基地站正常工作。Not in service 則代表基地站還在 boot up 中,或者其他原因還沒法正常運作。
   目前只有這兩種狀態顯示。
- System Information
  - Operational Status:基地站的工作狀態 (in service/Not in service);
  - Operational Mode: 當前基地站的工作模式 (Open, Hybrid, or Closed);
  - IP Address:基地站的 IP 地址;
  - MAC Address:基地站的 MAC 地址;
  - Software Version:基地站的軟體版本號;
  - Location Displays:顯示了基地站的地理位置。
- 其它設置如 IPV4/IPV6 的設置、輸出功率的設置、鄰區監測、密碼設置、時差設置、重啟等,請參考《SFU4120U Web GUI 配置文檔》。
- 基地站通電啟動之後,其工作狀態不是 in service,則進行如下「狀態 及告警」節的操作檢查,經過檢查後還是不能正常工作,則聯繫本公 司支援。

| Home                                    | Settings: Advance                                                                                                    | ed                                        |
|-----------------------------------------|----------------------------------------------------------------------------------------------------|-------------------------------------------|
| Connected Devices                       |                                                                                                    |                                           |
| Settings ^                              | Last Data Refresh 11-3                                                                                                    |                                           |
|                                         |                                                                                                    |                                           |
| Network                                 | Multi-Connected Cat M1 Base-Station                                                                                        | n Information                             |
| vetwork<br>Advanced                     | Multi-Connected Cat M1 Base-Station                                                                                        | DE78                                      |
| Network<br>Advanced                     | Network ID - CELL ID Physical CELL ID (PCI)                                                                                | DEU 7B                                    |
| letwork<br>Idvanced<br>Reset            | Multi-Connected Cat M1 Base-Station Network ID-CELL ID Physical CELL ID (PCI) LTE EARFCN                                   | DE 78<br>4<br>                            |
| Network<br>Advanced<br>Reset<br>About ~ | Multi-Connected Cat M1 Base-Station Network ID - CELL ID Physical CELL ID (PCI) LTE EARFCN Neighboring Cells Detected      | DE 78<br>4<br>                            |
| Network<br>Advanced<br>Reset<br>Noout ~ | Multi-Connected Cat M1 Base-Station Network ID-CELL ID Physical CELL ID (PCI) LTE EARFCN Neighboring Cells Detected update | n Information<br>DE 20 - 78<br>4.ب<br>سرع |

Small Cell RF訊息, 報案相關資訊 Cell ID, PCI

圖 28. SmallCell 報案相關資訊 Cell ID, PCI

## <u>1.4 系統完工確認</u>

完成以上步驟後,請與國網中心聯絡,以確認系統上線並進入後方管理系統 (AMP 系統)。

上線後請填妥下表 Email 回傳給國網中心聯絡人。

● 國網中心聯絡人: 陳威宇 04-24620202 # 865, email:

wychen@narlabs.org.tw )

## 表 7: 戶外小型基地站施作完成單

| 場域名稱                            |     |       |    |
|---------------------------------|-----|-------|----|
| 施作日期                            |     |       |    |
| 場域地址                            |     |       |    |
| 施作單位                            |     |       |    |
| 聯絡人/電話                          |     |       |    |
| 設備序號                            |     |       |    |
| 檢查項目                            | 結   | 課     | 備註 |
| wifi 登入管理介面                     | □OK | □Fail |    |
| 外網連線能力<br>(LTE Router, 1.3A)    | □ОК | □Fail |    |
| IoT 終端設備狀態<br>(Smallcell, 1.3B) | OK  | Fail  |    |
| 後端管理系統確認上線<br>(AMP)             |     | Fail  |    |
| IoT 終端設備連網測試<br>(Band20 卡測試說明)  |     | Fail  |    |
| 設備完工照片:<br>(裝置正面照)              |     |       |    |

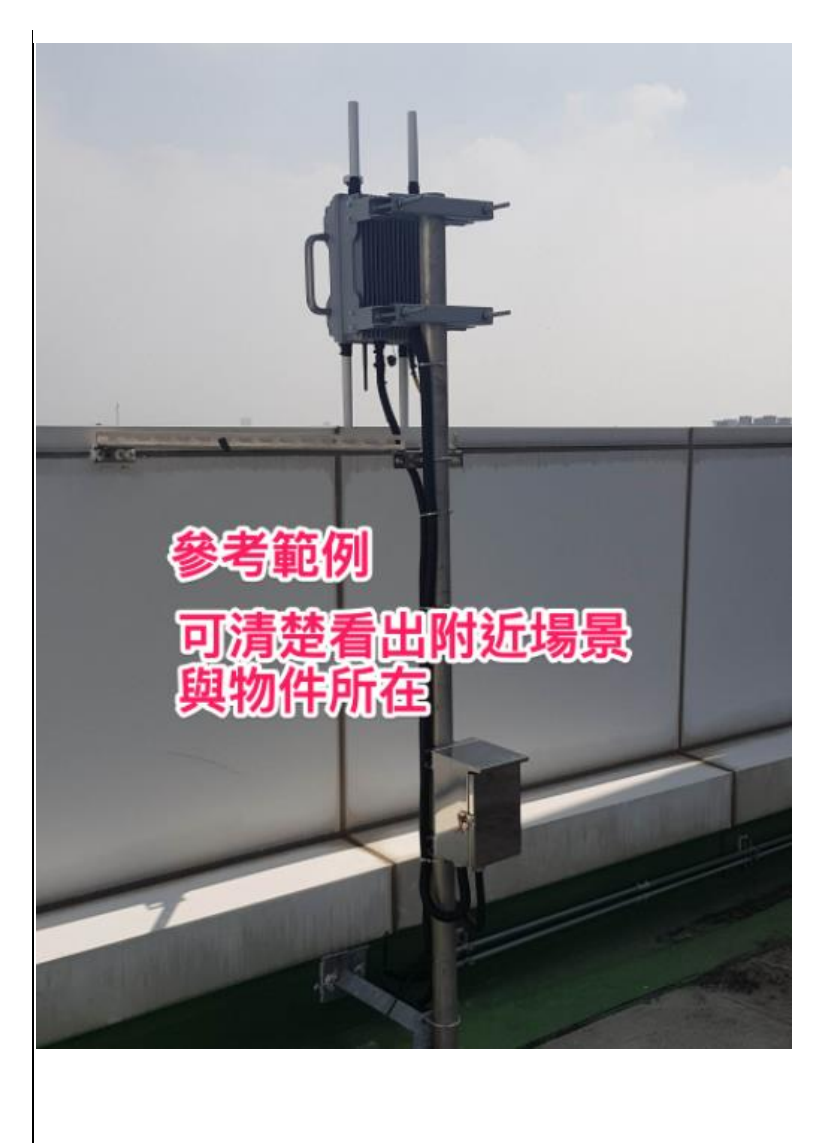

(物件與標籤)

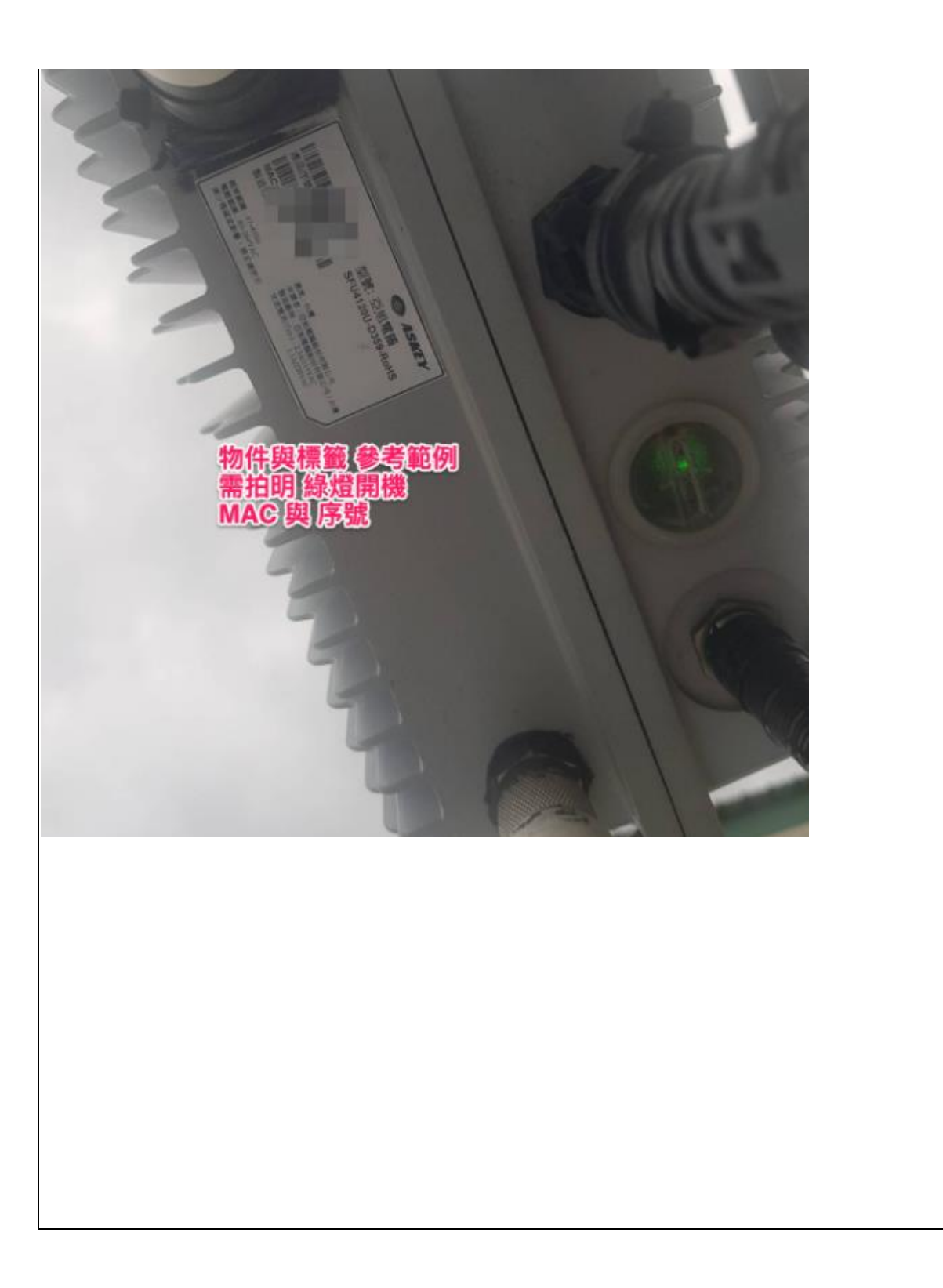